# SOUTHERN MICHIGAN **BANK & TRUST**

# eStatement Enrollment Guide

eStatement enrollment may be completed though the website or app. Review the applicable section below for details. eStatement enrollment through Online Banking

Documents

- 1. Log in to your SMB&T Online Banking account.
- 2. Select a specific account from the **Dashboard**.
- 3. Click on the **Settings** tile from within the Account View.

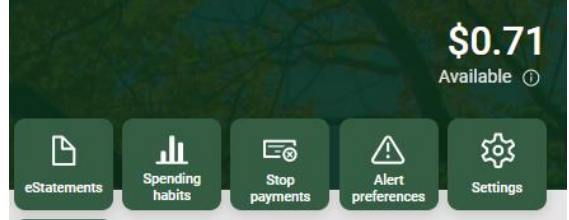

4. Click on Advanced settings under the eStatements heading.

| 5. | The | enroll   | ment | screen  | will | display |   |
|----|-----|----------|------|---------|------|---------|---|
|    |     | 0111 011 |      | 2010011 |      | anopia, | • |

a. Account and Document Enrollment Click on **Details** to review eligible accounts. To enroll specific accounts, place a checkmark in the box to indicate your selection.

| $\checkmark$ | Enr   | oll All A | /ailable / | Accounts ar | nd D | ocument T <sub>j</sub> | /pes Sho | wn |  |
|--------------|-------|-----------|------------|-------------|------|------------------------|----------|----|--|
| Enro         | oll A | ccount    | 5          |             |      |                        |          |    |  |
| >            | ~     | Simple (  | 001        |             |      |                        |          |    |  |
| >            | ~     | Mtg 000   | 2          |             |      |                        |          |    |  |
|              |       |           |            | Cancel      |      | Save Setting           | IS       |    |  |

## b. Email Address

The email address associated with your online banking profile should appear. You may update your email address, if needed.

# c. Terms & Conditions

Review the eStatement terms & conditions.

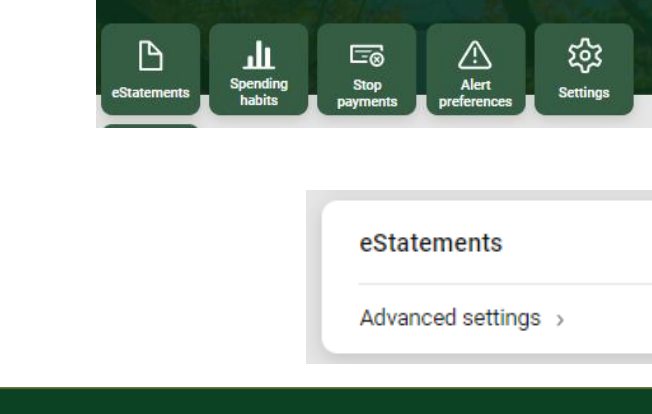

| ou may choo<br>nis site. To er                                             | use to receive your statements for your account(s) delivered via email and made available online t<br>nroll your account(s) please follow the steps outlined below:                                                                                                    | hrougł   |
|----------------------------------------------------------------------------|----------------------------------------------------------------------------------------------------|----------|
| . Account(s)<br>All availal                                                | and Document Enrollment<br>ole documents for all active accounts. <b>Details</b>                                                                                                    |          |
| . Please revi                                                              | ew the following email address. If not correct, please update it in the space shown.<br>mb-t.com                                                                                                    |          |
|                                                                            |                                                                                                    |          |
| . Please read                                                              | the disclosure below. You must scroll to the bottom of the disclosure before agreeing to the terr                                                                                                    | ns liste |
| . Please reac<br>Souther<br><u>Agreemer</u>                                | the disclosure below. You must scroll to the bottom of the disclosure before agreeing to the terr<br>n Michigan Bank & Trust eStatement Agreement and Disclosure – an Addendum to the Online<br>Banking Agreement and Disclosure                                                                                                    | ns liste |
| Please react<br>Souther<br>Agreemen<br>This agree<br>addendum<br>mentioned | the disclosure below. You must scroll to the bottom of the disclosure before agreeing to the terr<br>n Michigan Bank & Trust eStatement Agreement and Disclosure – an Addendum to the Online<br>Banking Agreement and Disclosure<br>tt<br>ment provides information about Southern Michigan Bank & Trust (SMB&T) eStatement service. This<br>is in conjunction to the Online Internet Banking Agreement and Disclosure as well as all disclosures<br>therein. SMB&T agrees to provide you with eStatement (the "Service").                                                   | ns liste |
| Please reac<br>Souther<br>Agreemer<br>This agree<br>addendum<br>mentioned  | the disclosure below. You must scroll to the bottom of the disclosure before agreeing to the terr<br><b>n Michigan Bank &amp; Trust eStatement Agreement and Disclosure – an Addendum to the Online<br/>Banking Agreement and Disclosure</b><br><b>ut</b><br>ment provides information about Southern Michigan Bank & Trust (SMB&T) eStatement service. This<br>is in conjunction to the Online Internet Banking Agreement and Disclosure as well as all disclosures<br>therein. SMB&T agrees to provide you with eStatement (the "Service").<br>Click here to see a sample- | ns liste |

6. Click I Agree

### eStatement enrollment through SMB&T App

- 1. Log in to your SMB&T Online Banking account.
- 2. Select a specific account from the **Dashboard**.
- 3. Click on the **Settings** tile from within the **Account View.**

- 4 Details Simple 0001 \$0.71 Available ! ≡: Transactions \$ Send money with Zelle® Ł Deposit checks Card management  $\triangle$ Alert preferences ŝ Settings Attach to a conversation E
- 4. Click on Advanced Settings under the eStatements heading.

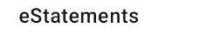

Documents

ADVANCED SETTINGS

5. The enrollment screen will display.

#### a. Account and Document Enrollment

Click on **Details** to review eligible accounts. To enroll specific accounts, place a checkmark in the box to indicate your selection.

| $\checkmark$ | Enroll All Available Accounts and Document Types Shown |
|--------------|--------------------------------------------------------|
| Enro         | oll Accounts                                           |
| >            | Simple 0001                                            |
| >            | V Mtg 0002                                             |
|              | Cancel Save Settings                                   |

#### b. Email Address

The email address associated with your online banking profile should appear. You may update your email address, if needed.

#### c. Terms & Conditions

Review the eStatement terms & conditions.

| Account(s) and Document Enrol<br>All available documents for all                                                                                | lment<br>active accounts. <b>Details</b>                                                                                                    |      |
|----------------------------------------------------------------------------------------------------|----------------------------------------------------------------------------------------------------|------|
| Please review the following ema                                                                                                    | il address. If not correct, please update it in the space shown.                                                                                                    |      |
| musher@smb-t.com                                                                                                    |                                                                                                    |      |
| Please read the disclosure below                                                                                                    | v. You must scroll to the bottom of the disclosure before agreeing to the term                                                                                                    | ns l |
| Southern Michigan Bank & 1                                                                                                    | Frust eStatement Agreement and Disclosure – an Addendum to the Online<br>Banking Agreement and Disclosure                                                                                                    |      |
| Southern Michigan Bank & 1<br><u>Agreement</u>                                                                                                  | Frust eStatement Agreement and Disclosure – an Addendum to the Online<br>Banking Agreement and Disclosure                                                                                                    |      |
| Southern Michigan Bank & 1<br>Agreement<br>This agreement provides inform<br>addendum is in conjunction to th<br>mentioned therein. SMB&T agree | Trust eStatement Agreement and Disclosure – an Addendum to the Online<br>Banking Agreement and Disclosure<br>stion about Southern Michigan Bank & Trust (SMB&T) eStatement service. This<br>ne Online Internet Banking Agreement and Disclosure as well as all disclosures<br>es to provide you with eStatement (the "Service").                                  |      |
| Southern Michigan Bank & 1<br>Agreement<br>This agreement provides informa<br>addendum is in conjunction to th<br>mentioned therein. SMB&T agre | Trust eStatement Agreement and Disclosure – an Addendum to the Online<br>Banking Agreement and Disclosure<br>ation about Southern Michigan Bank & Trust (SMB&T) eStatement service. This<br>he Online Internet Banking Agreement and Disclosure as well as all disclosures<br>es to provide you with eStatement (the "Service").<br>Click here to see a sample of | doc  |

You may choose to receive your statements for your account(s) delivered via email and made available online through this site. To enroll your account(s) please follow the steps outlined below:

6. Click I Agree.